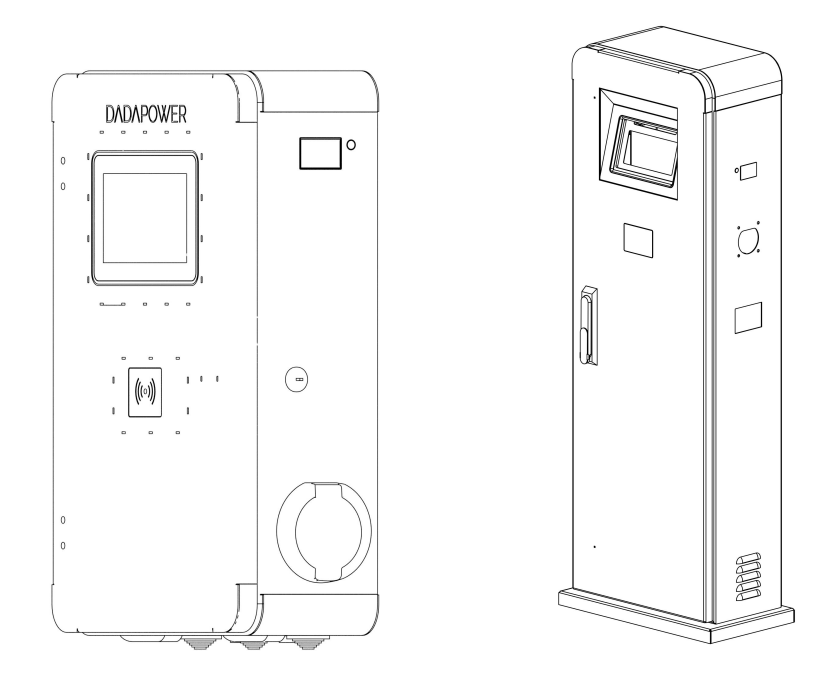

# AUSZUG AUS DEM HANDBUCH

## BEDIENFUNKTIONEN VON DADAPOWER-LADELÖSUNGEN

Einfach laden mit DaDaPower.

Dadacon GmbH Hammarskjöldring 75 F 60439 Frankfurt am Main www.dadapower.de mailto: hallo@dadapower.de fon +49 69 120 184 690

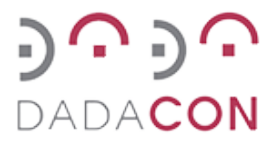

STAND [15. AUGUST 2023]

# Inhaltsverzeichnis

| 1 | Vorb | emerkung 3                                       |
|---|------|--------------------------------------------------|
|   | 1.1  | Verwendungszweck                                 |
|   |      | 1.1.1 Umgebungsparamter                          |
|   | 1.2  | Haftungsausschluss   4                           |
| 2 | Betr | ieb / Bedienung 5                                |
|   | 2.1  | Bedienung                                        |
|   |      | 2.1.1 Ladevorgang starten                        |
|   |      | 2.1.2 Autorisierung am Paymentsystem             |
|   |      | 2.1.3 Autorisierung NFC-Karte                    |
|   |      | 2.1.4 Autorisierung PIN-Code                     |
|   |      | 2.1.5 Ladebildschirm Selbsttest                  |
|   |      | 2.1.6 Warten auf das Fahrzeug                    |
|   |      | 2.1.7 Fahrzeug wird geladen                      |
|   | 2.2  | Beschreibung eichrechtlicher Ladevorgang         |
|   |      | 2.2.1 Start und Stopp Eichrecht-Transaktion      |
| 3 | Tran | sparenz-Software 10                              |
|   | 3.1  | Ladedaten                                        |
|   |      | 3.1.1 Ladedaten RFID / NFC                       |
|   |      | 3.1.2 Ladedaten Ad-Hoc-Laden / Paymenterminal    |
|   |      | 3.1.2.1 DADAPOWER Kreditkarten Ladebelege        |
|   |      | 3.1.2.2 Vergleich Ladebeleg und OCMF             |
|   |      | 3.1.3 Ladedaten im nicht öffentlichen Bereich    |
|   | 3.2  | Öffentlicher Schlüssel                           |
|   | 3.3  | Installation der allgemeinen Transparenzsoftware |
|   | 3.4  | Bedienung der Transparenzsoftware                |
|   |      | 3.4.1 Überprüfung der Ladedaten                  |
|   |      | 3.4.1.1 Ladedatei öffnen                         |
|   |      | 3.4.1.2 Ladedatei auswählen                      |
|   |      | 3 4 1 3 Validierung der Ladedaten 15             |
|   |      | 3.4.1.4 nicht-valide Ladedaten                   |
| 4 | Δnh  | ang 17                                           |
| • | Abki | ürzungsverzeichnis                               |

# 1 Vorbemerkung

Dieses Auszug aus dem Handbuch ist auf die eichrechtliche Bedienung der Ladestation beschränkt und ist an den Endkunden gerichtet.

Die eichrechtskonformen Ladelösungen von DADAPOWER sollen dem Endkunden zum Zeitpunkt der Abrechnung (Paymentsystem) oder der Rechnungsstellung die korrekte Wiedergabe der verbauten Stromzähler ermöglichen.

**Zählerstände** Die Zählerstände werden durch eine digitale Signatur geschützt. Diese Signatur dient zur Überprüfung der Richtigkeit der gemessenen kWh des Stromzählers; dies erfolgt mittels public key // öffentlicher Schlüssel. Ersichtlich am Display des seitlich verbauten Stromzähler.

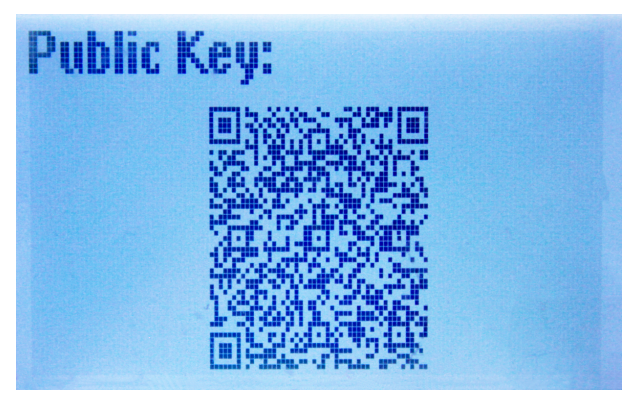

# 1.1 Verwendungszweck

Die hier beschriebenen Wallboxen oder Ladesäulen sind sowohl für den Heimbereich, als auch zum Betrieb eines öffentlichen Ladepunktes geeignet.

# Ladesäulen

DaDa-Premium-Ladestation-11 kW / 22 kW

# Wandlladestation // Wallbox

DaDa-Premium-Single-Wallbox-11 kW / 22 kW

(1 Ladepunkt)

DaDa-Premium-Dual-Wallbox-11 kW / 22 kW

(2 Ladepunkte)

Der Bestimmungszweck ist ausschließlich auf den AC-Ladevorgang (Ladebetriebsart 3)<sup>1</sup> von Elektrofahrzeugen ausgerichtet und soll nur zu diesem Zweck eingesetzt werden.

Die in der Wallbox / Ladestation verbauten Stromzähler rechnen die Arbeit / Ladeleistung pro Ladevorgang in kWh ab. Eine Abrechnung nach Zeit oder nach zeit gestaffelte Stromtarife sind nicht eichrechtskonform.

#### 1.1.1 Umgebungsparamter

Die Wallbox / Ladestation ist mit der Schutzklasse IP 54 für die Verwendung im Außenbereich (Freiluft) als auch im Innenbereich zur ortsfesten Montage geeignet.

# 1.2 Haftungsausschluss

Dieses Dokument wurde zum Zeitpunkt der Veröffentlichung durch den Hersteller und eine unabhängige Zertifizierungs- und Prüfstelle auf Richtigkeit untersucht. Für Schäden und Mängel, die durch die Verwendung des Handbuchs entstehen übernimmt der Hersteller keine Haftung. Es wird sich vorbehalten dieses Dokument auch nach seiner Erstveröffentlichung zu ergänzen.

Wir sind von unserer leistungsfähigen und langlebigen Wallbox / Ladestation überzeugt. Dennoch müssen wir darauf hinweisen, dass wir keine Haftung für Schäden, die durch nicht sachgemäße Behandlung, Installation, Diebstahl oder Vandalismus übernehmen können.

Als wichtiger Grundsatz:

Unsere Ladelösungen dürfen nur zum Zweck des Ladens von Elektrofahrzeugen genutzt werden, eine andere Nutzung ist nicht zulässig

Modifikationen jeglicher Art an der Ladestation / Wallbox dürfen nur vom Hersteller bereitgestellt oder durch ein qualifiziertes Fachfachpersonal durchgeführt werden

<sup>&</sup>lt;sup>1</sup>siehe auch DIN EN IEC 61851-1:2019-12;VDE 0122-1:2019-12 VDE 0122-1:2019-12 Konduktive Ladesysteme für Elektrofahrzeuge - Teil 1: Allgemeine Anforderungen (IEC 61851-1:2017); Deutsche Fassung EN IEC 61851-1:2019

# 2 Betrieb / Bedienung

# 2.1 Bedienung

Die Bedienung der eichrechtlich-konformen Ladestation / das Laden wird in folgende Schritte unterteilt:

### 2.1.1 Ladevorgang starten

- Ladekabel mit Auto und Ladestation verbinden <sup>1</sup>
- Autorisierung

Um einen gesicherten Ladevorgang zu starten muss eine Autorisierung erfolgen. Das kann - je nach Einstellung - durch PIN-Eingabe, NFC-Karte oder ein installiertes Bezahlsystem (Ladekarte, EC - oder Kreditkarte) erfolgen.

#### 2.1.2 Autorisierung am Paymentsystem

Autorisierung am Paymentsystem

Vorhalten Karte

Paymentsystem erkennt den Kartentyp (Kreditkarte, EC-Karte oder NFC-Karte) Am Bildschirm erscheint eine Eingabeaufforderung (E-Mailadresse) Am Bildschirm wird ein QR-Code angezeigt für eine spätere Belegausgabe Die Karte, die zu Beginn vorgehalten wurde muss erneut vorgehalten werden,

um den Ladevorgang zu starten.

<sup>&</sup>lt;sup>1</sup>Hier gegebenenfalls die Herstellerangaben des Autos / Handbuch Hersteller beachten.

## 2.1.3 Autorisierung NFC-Karte

Autorisierung NFC-Karte

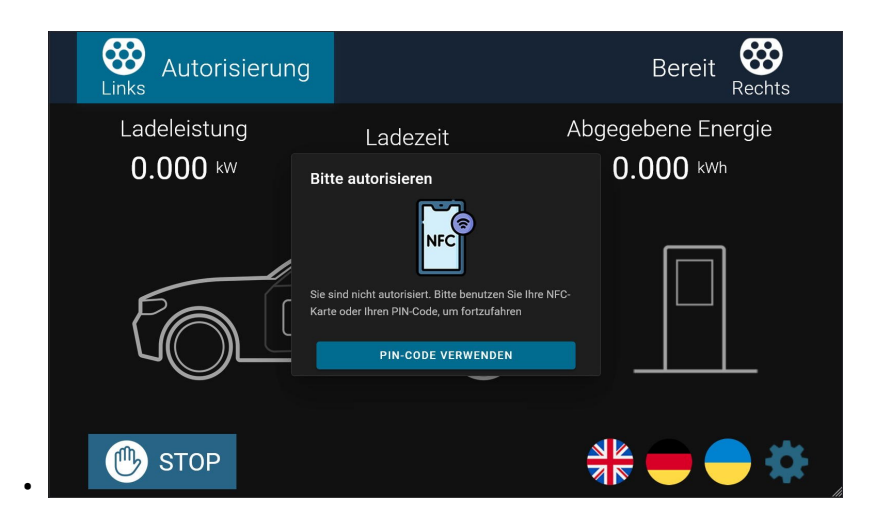

### 2.1.4 Autorisierung PIN-Code

| PIN-Code eingeben |             |           |   | <b>R</b> ANWENDEN |
|-------------------|-------------|-----------|---|-------------------|
|                   | Lade        |           |   |                   |
| 0.000 kW          |             |           |   | 0.000 kwh         |
|                   | 1           | 2         | 3 |                   |
|                   | Sic<br>Ka 4 | 5         | 6 |                   |
|                   | 7           | 8         | 9 |                   |
|                   | :           | 0         |   |                   |
| STOP              |             | backspace |   |                   |

Autorisierung PIN

### 2.1.5 Ladebildschirm Selbsttest

Fahrzeug Selbsttest

Das Fahrzeug baut eine Verbindung zur Ladesoftware auf. Das zu ladende Fahrzeug führt einen Selbsttest mit den Einstellungen der Ladestation durch.

| Links Selbsttest      |                   | Bereit Rechts                       |
|-----------------------|-------------------|-------------------------------------|
| Ladeleistung 0.000 kw | Ladezeit<br>mm:ss | Abgegebene Energie <b>0.000</b> kwh |
|                       |                   |                                     |
| 💮 STOP                |                   | ar 🗕 🖨 🗱                            |

Abbildung 2.1: Ladebildschirm Selbsttest

## 2.1.6 Warten auf das Fahrzeug

• Warten auf das Fahrzeug

Ein erfolgreicher Selbsttest gibt den Ladevorgang frei. Das Fahrzeug startet den Ladevorgang und je nach Ladepunkt wird das Signal "charging" gesendet.

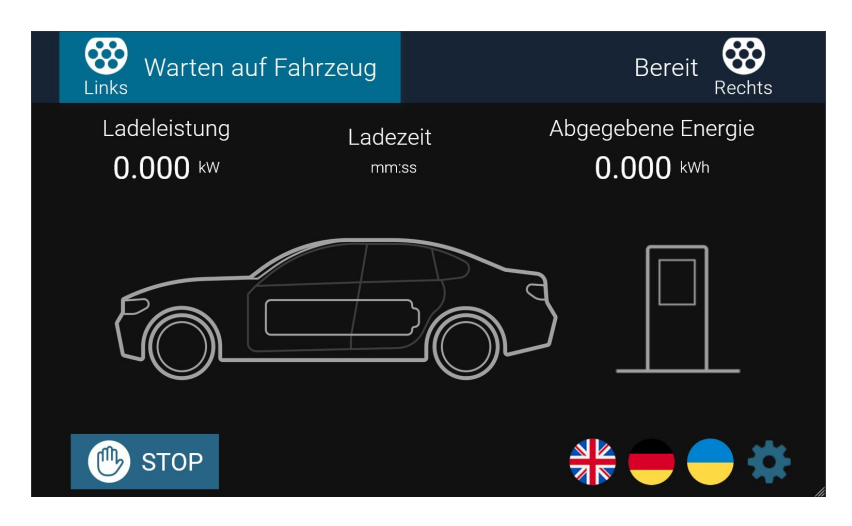

## 2.1.7 Fahrzeug wird geladen

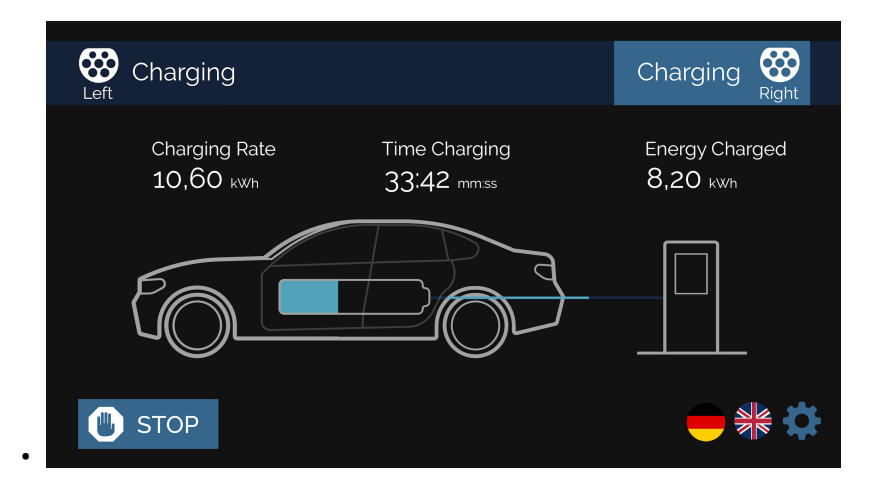

Der Ladebildschirm zeigt an, dass zwei Fahrzeuge geladen werden. Der rechte Ladepunkt ist hierbei ausgewählt und die Ladeinformationen werden anzeigt. Um auf den linken Ladepunkt zu wechseln muss der Hauptbildschirm in der linken oberen Ecke gedrückt werden.

Ladevorgang beenden

Ist das Fahrzeug vollständig geladen wird der Ladevorgang automatisch beendet. Das Ladekabel kann nun aus der Ladebuchse des Fahrzeugs entfernt werden. Bitte hier die Fahrzeugherstellerangaben beachten (meist muss das Fahrzeug entriegelt werden, damit der Ladestecker freigegeben wird.) Nun kann das Ladekabel aus der Ladebuchse der Ladelösung gezogen werden.

Der Ladevorgang kann durch das Drucken der "STOP"-Taste vorzeitig beendet werden, sofern das in den Einstellung aktiviert wurde.

# 2.2 Beschreibung eichrechtlicher Ladevorgang

Für eine Eichrecht-Transaktion muss zur Benutzung eine freie Sicht auf die Stromzähler gewährleistet sein. Die Stromzähler-Displays sind an der DADAPOWER-Ladelösung seitlich angebracht.

Die Informationen auf dem Hauptbildschirm dienen zur Übersicht und zur Bedienung gehören rechtlich daher nicht zum Eichrecht.

### 2.2.1 Start und Stopp Eichrecht-Transaktion

Zum Starten und Stoppen eines Ladevorgangs ist eine Autorisierung notwendig. Dazu werden RFID-Karte oder Bank- und Kreditkarte auf das Eichrecht-zertifizierte Lesegerät (Paymentsystem) gelegt.

Der Ladevorgang wird durch die Anzeige auf dem Hauptbildschirm unterstützt. So wird eine Schritt-für-Schritt Anleitung bis hin zur Belegausgabe zum Ladevorgang angezeigt.

- Ladeverbindung von Ladelösung und Elektroauto
- Vorhalten von Bezahlkarte vor Lesegerät (RFID oder PIN-Pad)
- Eingabe Kundendaten zur Belegerstellung
- Erneutes Präsentieren der Bezahlkarte
- Ladevorgang wird gestartet
  - signierte Zählerwerte werden an Charge Point Operator (CPO) übermittelt
- Ladevorgang wird beendet
- Belegdaten & Eichrecht-Datenpaare wird über Mobility Service Provider (MSP) bereit gestellt
- Belegdaten werden per E-Mail verschickt
- Belegdaten werden als QR-Code angeboten
- Belegdaten werden im Verwendungszweck als URL der Kartenabrechnung hinterlegt
- Belgdaten können auch unter evbl.eu abgerufen werden

Hierzu ist die Eingabe eine Beleg-ID erfolderlich, diese wird vor dem Start des Ladevorgangs angezeigt

Alternative kann der Beleg auch nach Eingabe (Ladetag, Letze 4 Ziffern der Bankkarte und der gezahlten Summer) abgerufen werden

# **3** Transparenz-Software

Die Transparenzsoftware dient zur Überprüfung eichrechtlicher Ladeaktionen. Die Ladedaten werden der Endkundin / dem Endkunden zum Download hinterlegt. Diese Ladedaten können zur Transparenzsoftware hochgeladen und überprüft werden.

# 3.1 Ladedaten

Die Ladedaten zur Ladeaktion stellt in der Regel der Ladebetreiber über den Abrechnungsserver zur Verfügung gestellt. Hierbei werden sog. eichrechtskonforme Datentupel erstellt, deren Signatur über die Transparenzsoftware geprüft werden kann.

### 3.1.1 Ladedaten RFID / NFC

Die Ladedaten werden vom Ladekartenprovider (MSP) bereitgestellt. Hierzu kontaktieren Sie bitte den jeweiligen Betreiber der Ladekarte.

### 3.1.2 Ladedaten Ad-Hoc-Laden / Paymenterminal

Die Ladedaten für das Ad-Hoc-Laden werden (ja nach MSP) in den Bankkartenabrechnungen unter der Verwendungszweck als URL ausgewiesen.

Weiterhin können Sie den Link über die Eingabe Ihrer E-Mail Adresse, bzw. durch Einlesen des angezeigten QR-Codes erhalten.

Als weitere Möglichkeit können die Ladedaten unter folgender Seite abgerufen werden:

• https://www.evbl.eu/

#### 3.1.2.1 DADAPOWER Kreditkarten Ladebelege

|                                                                                                    | D                                      | <b>ADA</b> POWER |                  |         |
|----------------------------------------------------------------------------------------------------|----------------------------------------|------------------|------------------|---------|
| Ladebeleg Download Beleg 10  Beleg offeren Ladebelg Wexplane                                                                                                    |                                        |                  |                  |         |
| Freie Ladebeleg Suche<br>Sie haben den Link zu hnem Ladebeleg richt gespechert oder erhalten? Her i                                                                                                    | konnen Sie fiven Beleg einfach finden. |                  |                  |         |
| Tag des Ladevorganges wählen<br>APR 2023                                                                                                    |                                        |                  |                  |         |
| APR         1           2         3         4         5         6         7         8           9         10         11         12         13         14         15           10         11         19         20         21         22 |                                        |                  |                  |         |
| 22 24 25 26 27 28 29<br>30<br>Die letzten 4 Ziffern Ihrer Kreditkarte                                                                                                    |                                        |                  |                  |         |
| <br>Die gezahlte Summe                                                                                                    |                                        |                  |                  |         |
| Beleg Summe C<br>Beleg Summe Explain<br>Q. Suchen                                                                                                    |                                        |                  |                  |         |
| Datum Kreditkarten Ziffern                                                                                                    | Preis pro kWh                          | Abgegebene kWh   | Gezahlter Betrag | Details |

Vorgehensweise für Belegdaten und Ladedaten (xml)

- Beleg ID
- Freie Ladebeleg-Suche

Um die persönlichen Ladedaten einzusehen haben Sie die Möglichkeit die Beleg ID einzugeben. Die Beleg ID wird im Hauptdisplay der DADAPOWER-Ladelösung angezeigt.

Sie können auch ohne die Beleg ID Ihre Daten einsehen, wenn Sie 3 vorgegebenen Metadaten eingeben.

- Datum des Ladevorgangs
- 4 Endziffern der Bankkarte
- Endbetrag (inkl. Mwst)

#### 3.1.2.2 Vergleich Ladebeleg und OCMF

| DADAPOWER Ladebelege                                                                |                                  |                                             |                                                 |
|-------------------------------------------------------------------------------------|----------------------------------|---------------------------------------------|-------------------------------------------------|
| Ladebeleg                                                                           |                                  |                                             |                                                 |
| ** Kartenzahlung Ladestation **                                                     |                                  |                                             |                                                 |
| Datum:<br>Uhrzeit:<br>EVSEID: DE+DAD+E                                              | 🗧 🔵 🔵 Tra                        | nsparenzsoftware für Versorgungseinricl     | htungen der Elektromobilität - Version: 1.2.0   |
| Dadacon GrbH                                                                        | Daten Gehe zu Hilfe              |                                             |                                                 |
| Bahnhofstr. 39<br>56462 Höhn                                                        |                                  |                                             | Datensatz Details Rohdaten                      |
| Tarif: 0.50 EUR/KWh<br>Abgegebene Energie: KWh                                      | Geöffnete Datensätze             | Formatversion                               | 1.0                                             |
| Session Gebühr: EUR<br>Gesannt: EUR                                                 | Transaktions ID 1                | Vendor-Identification                       | Dadacon GmbH                                    |
| MwSt. 19%: EUR<br>Netto: EUR                                                        | Einzelwert 0 (Transaction.Begin) | Vendor-Version                              | 1.18                                            |
| Beleglink: https://evbl.eu/                                                         | Einzelwert 1 (Transaction.End)   | Paginierung des Datensatzes                 | T266                                            |
|                                                                                     |                                  | Zähler Herstelleridentifikation             | Dadacon GmbH                                    |
| ** Kundenbereg **                                                                   |                                  | Zählermodelidentifikation                   | DACM-01                                         |
| kartenzaning separity<br>kontaktlos                                                 |                                  | Zählerseriennummer                          | 12 00000000                                     |
| Online                                                                              |                                  | Zähler Firmwareversion                      | 1.18                                            |
| 1023 11<br>Terminal-ID:<br>TA-Nr.: 000554                                           |                                  | Status des<br>Identifkationsmediums         | true                                            |
| TA-Nr. (ait): 000593<br>Beleg-Nr.: 0151<br>Vorgangs-Nr.: 0373                       |                                  | Gesamtstatus der<br>Benutzerzuordnung       | TRUSTED                                         |
| Kartenfolge-Nr.: 21                                                                 |                                  | Detailaussagen zum<br>Identifikationsmedium | RFID_PLAIN, OCPP_NONE, ISO15118_NONE, PLMN_NONE |
| Karte gültig bis:<br>Meddata-10:                                                    |                                  | Typ des Identifkationsmedium                | CARD_TXN_NR                                     |
| VU-Nummer: "En<br>Autor-Nr.:                                                        |                                  | Daten des<br>Identifkationsmediums          | 0.5E/kWh;e€                                     |
| Betrag: EUR                                                                         |                                  | Einzelwert 1                                | 2023-0 T1 . kWh                                 |
| Note described                                                                      |                                  | Status der Zeit bei Messwert 1              | informativ (Info-Uhr)                           |
| BITTE BELEG AUFBEWARREN                                                             |                                  |                                             |                                                 |
| PDF     OCMF OCMF OCMF Daten können mit der <u>Transparenzsoftware</u> in Version   |                                  |                                             |                                                 |
| 1.2.0 als <u>Download hier</u> , verifiziert werden um deren<br>Echtheit zu prüfen. |                                  |                                             |                                                 |
| et                                                                                  |                                  | Seite 2                                     | 2 von 2                                         |

Nach der Vorgehensweise zum Herunterladen (Buttons zum Herunterladen von PDF und OCMF) der Ladedaten und des OCMF-Files können beide Belegformen verglichen werden.

Der Ladebeleg enthält u.a. die Angaben :

- Tarif EUR/kWh
- Abgegebene Energie
- Beleglink (Link zum Belegserver) Angabe zu Belegnummer
- Angabe zur Belegnummer auch links unten neben der gelb markierten Stelle

Die Transparenzsoftware enthält u.a. die Angaben:

• Daten des Identifikationsmediums (Tarif EUR/kWh + Belegnummer)

#### 3.1.3 Ladedaten im nicht öffentlichen Bereich

Die Daten können im privaten Bereich auch direkt lokal über das Frontend bezogen werden.

Hierzu muss die Wallbox mit einem Webbrowser verbunden werden. Ist die Wallbox / Ladestation bereits im Netzwerk eingebunden, kann man über den Router die zugewiesene IP-Adresse nachschauen.

Beispiel: Router 192.168.0.1 » Wallbox / Ladestation 192.168.0.31

- URL: 192.168.0.31 eingeben und verbinden
- Passwort = mitgeliefertes Hauptpasswort

#### OCMF Export

| E DADAPOWER Lade                                            | estation                                                                                                    |                                                                                                    |                                                                             |                                              |                                                             |                   |                                           |                                                                  |                                                                 |                                                                  |                                                                  | Version                                                                         |
|-------------------------------------------------------------|----------------------------------------------------------------------------------------------------|----------------------------------------------------------------------------------------------------|-----------------------------------------------------------------------------|----------------------------------------------|-------------------------------------------------------------|-------------------|-------------------------------------------|------------------------------------------------------------------|-----------------------------------------------------------------|------------------------------------------------------------------|------------------------------------------------------------------|---------------------------------------------------------------------------------|
| ∰ Start<br>■ Ladevogänge<br>④ Software Updates<br>E→ Logout | Ladevorgänge fü<br>Links Rechts Alle                                                                                                    | r Ladestation [1                                                                                                    | 1DPDW                                                                       | 00015                                        | 56]                                                         |                   |                                           |                                                                  |                                                                 |                                                                  |                                                                  |                                                                                 |
|                                                             | Pdf Export         CSV I           Start         16.11.2021, 21:54:16           17.11.2021, 15:51:15         7.3.2022, 08:09:37           7.3.2022, 09:09:15         7.3.2022, 13:58:40 | COMP Export         OCMP Export           Ende         16.11.2021, 21:55:02           17.11.2021, 15:53:05         7.3.2022, 09:07:54           7.3.2022, 19:12:11         7.3.2022, 13:58:48 | ort<br>Geladen<br>0.123 kWh<br>0.298 kWh<br>3.242 kWh<br>9.873 kWh<br>0 kWh | Entladen<br>0 kWh<br>0 kWh<br>0 kWh<br>0 kWh | Anschluss Id<br>Rechts I<br>Links I<br>Rechts I<br>Rechts I | dentifikations id | Ident Art<br>NONE<br>NONE<br>NONE<br>NONE | Export Zähler Start<br>0.001<br>0.001<br>0.001<br>0.001<br>0.001 | Export Zähler Ende<br>0.001<br>0.001<br>0.001<br>0.001<br>0.001 | Import Zähler Start<br>1.885<br>1.649<br>2.008<br>5.25<br>15.123 | Import Zähler Ende<br>2.008<br>1.947<br>5.25<br>15.123<br>15.123 | OCMF<br>Export OCMF<br>Export OCMF<br>Export OCMF<br>Export OCMF<br>Export OCMF |

# 3.2 Öffentlicher Schlüssel

Der Public Key / Öffentlicher Schlüssel wird im Display des Stromzählers angezeigt. Mit einem QR-Codescanner kann der Public Key angezeigt und mit der Transparenzsoftware validiert werden.

|     |           |  | 100 |
|-----|-----------|--|-----|
| Per | alic Key: |  |     |
|     |           |  |     |
|     |           |  |     |

## 3.3 Installation der allgemeinen Transparenzsoftware

Systemvoraussetzungen: Für die neueste Software 1.2.0<sup>1</sup> ist Java Runtime oder das Java Development Kit (JDK) 16 oder neuer notwending.

<sup>&</sup>lt;sup>1</sup>Entwickelt und bereitgestellt durch S.A.F.E. – Verein zur Förderung der Forschung und des Verbraucherschutzes im Bereich der Elektromobilität, Stand 12/2022

1. Herunterladen der Software

https://www.safe-ev.de/global/downloads/transparenzsoftware-1.2.0.j ar?m=1651735799&[S.A.F.E. e.V. Kostenlose Software, Stand 12/2022]

2. Überprüfung der Hashwerte

Prüfsumme Transparenzsoftware 1.2.0 (SHA-256)

e cabb 8b 29 e a a 6a 3e 51 c 8491 f 43 c e 4a 112 d a c d c 74016 e 2129804 a a 368 f d c 0 f a f 5 c e 4a 112 d a c d c 74016 e 2129804 a a 368 f d c 0 f a f 5 c e 4a 112 d a c d c 74016 e 2129804 a a 368 f d c 0 f 5 c e 4a 112 d a c d c 74016 e 2129804 a a 368 f d c 0 f a f 5 c e 4a 112 d a c d c 74016 e 2129804 a a 368 f d c 0 f 5 c e 4a 112 d a c d c 74016 e 2129804 a a 368 f d c 0 f 5 c e 4a 112 d a c d c 0 f 5 c e 4a 112 d a c d c 0 f 5 c e 4a 112 d a c d c 0 f 5 c e 4a 112 d a c d c 0 f 5 c e 4a 112 d a c d c 0 f 5 c e 4a 112 d a c d c 0 f 5 c e 4a 112 d a c d c 0 f 5 c e 4a 112 d a c d c 0 f 5 c e 4a 112 d a c d c 0 f 5 c e 4a 112 d a c d c 0 f 5 c e 4a 112 d a c d c 0 f 5 c e 4a 112

3. Überprüfung der installierten JAVA-Version

Aktualisierung der Java-Umgebung<sup>2</sup>

# 3.4 Bedienung der Transparenzsoftware

Die Bedienungsanleitung kann unter https://www.safe-ev.de/global/downloads /S.A.F.E.\_End-Nutzer-Handbuch\_Transparenzsoftware\_1.2.0-rc1.pdf?m=1651735144 & herunter geladen werden.

### 3.4.1 Überprüfung der Ladedaten

Die notwendingen Daten sind i. d. Regel in einem XML-Dokument zusammengefasst.

- Digital signierter Datentupel
- Öffentlicher Schlüssel (Public Key) der Ladeeinrichtung

#### 3.4.1.1 Ladedatei öffnen

| • • •                |                              | Transparenzsoftware für Versorgungseinrichtungen der Elektromobilität - Version: 1.2.0                                     |
|----------------------|------------------------------|----------------------------------------------------------------------------------------------------|
| Daten Gehe zu Hilfe  |                              |                                                                                                    |
| Datei öffnen ^O      |                              | O served a Datality Ashdotre                                                                                               |
| Manuelle Eingabe ^M  |                              | Datersatz Details Kongaten                                                                                                 |
| Beenden ^Q           |                              |                                                                                                    |
| Geoffnete Datensatze | -/                           | Zählerstand                                                                                                    |
| Ohne Transaktions ID |                              |                                                                                                    |
| Einzelwert 0         |                              | Zählerstand zum Ablesezeitpunkt (Ende der Ladetransaktion)                                                                 |
| concervere a         |                              | 0,247 KWh<br>(lock) (informativ)                                                                                           |
|                      | Ihre Daten wurden verifizier |                                                                                                    |
|                      |                              |                                                                                                    |
|                      |                              |                                                                                                    |
|                      |                              |                                                                                                    |
|                      |                              |                                                                                                    |
|                      |                              |                                                                                                    |
|                      |                              |                                                                                                    |
|                      |                              |                                                                                                    |
|                      |                              |                                                                                                    |
|                      |                              |                                                                                                    |
|                      |                              |                                                                                                    |
|                      |                              |                                                                                                    |
|                      |                              |                                                                                                    |
|                      |                              |                                                                                                    |
|                      |                              |                                                                                                    |
|                      |                              |                                                                                                    |
|                      |                              |                                                                                                    |
|                      |                              |                                                                                                    |
|                      |                              |                                                                                                    |
|                      |                              |                                                                                                    |
|                      |                              |                                                                                                    |
|                      |                              |                                                                                                    |
|                      |                              |                                                                                                    |
|                      |                              |                                                                                                    |
|                      |                              |                                                                                                    |
|                      |                              |                                                                                                    |
|                      |                              | MFKwEwTHKozIzjUCAQYIKozIzjUDAQCDQ9AEAODZIYCuD60uT9DUZW9JC5eYFKWd0iiLjBDTKnp5UXAg3LDWJm+vn0qUOjIp8FwjpwhH7z/CPFkYOJpQn2fw== |
|                      | Offentlicher Schlüssel       |                                                                                                    |
|                      |                              | 1J                                                                                                    |
|                      |                              |                                                                                                    |
|                      |                              | Salas 2 una 2                                                                                                    |
|                      |                              | Serie 2 von 2                                                                                                    |

<sup>2</sup>Aktuelle Versionen erhältlich unter https://jdk.java.net oder https://www.oracle.com/java/

Zum Öffnen der Ladedaten wählen Sie unter dem Menüpunkt "Daten"den Menüpunkt "Datei öffnen".

|                  | Wählen Sie eine Datei aus          |
|------------------|------------------------------------|
| (                | 📄 Ladedaten 💲                      |
| Name             | <ul> <li>Änderungsdatum</li> </ul> |
| 2022-12-05_OCMF. | ml Montag, 5. Dezember 2022, 22:55 |
| Dateif           | ormat: XML-Dateien                 |

#### 3.4.1.2 Ladedatei auswählen

Wählen Sie die Ladedaten mit der Dateiendung \*.xml in Ihrem Verzeichnis aus.

#### 3.4.1.3 Validierung der Ladedaten

|                                                                                                    | Datensatz Details Roh  | daten                |                |                |                |                                                          |                                                                            |                                                                           |                                       |                                                 |                                             |                                                               |                                                 |                                          |                  |                |                |                |                |
|----------------------------------------------------------------------------------------------------|------------------------|----------------------|----------------|----------------|----------------|----------------------------------------------------------|----------------------------------------------------------------------------|---------------------------------------------------------------------------|---------------------------------------|-------------------------------------------------|---------------------------------------------|---------------------------------------------------------------|-------------------------------------------------|------------------------------------------|------------------|----------------|----------------|----------------|----------------|
| Geöffnete Datensätze<br>nsaktions ID 1<br>Einzelwert 0 (Transaction.Begin)<br>Einzelwert 1 (Transaction.End) | Ihre Daten wurden vo   | erifiziert           |                |                |                | Zäl<br>0,0<br>21<br>Zäl<br>0,0<br>21<br>Lao<br>0h<br>rel | hlers<br>000 k<br>.02.2<br>hlers<br>099 k<br>.02.2<br>deein<br>06m<br>evan | tand<br>Wh<br>2023<br>tand<br>Wh<br>2023<br>arichtu<br>28s<br>tes N<br>Wh | zu Be<br>13:3<br>zum<br>13:4<br>ungsr | eginn<br>9:02<br>Ables<br>5:30<br>nutzu<br>rgeb | Zäh<br>der L<br>(lokal)<br>(lokal)<br>ngsda | alerst<br>adet<br>) (infi<br>ounk<br>) (infi<br>auer<br>r abg | and<br>ransa<br>orma<br>t (Enc<br>orma<br>(info | aktior<br>tiv)<br>de de<br>tiv)<br>rmati | ı<br>r Lad<br>v) | jetrar         | nge            | on)            |                |
|                                                                                                    | Öffentlicher Schlüssel | 81<br>92<br>A6<br>F9 | 20<br>29<br>84 | BC<br>8C<br>A4 | 82<br>02<br>BF | 96<br>39<br>FF                                           | A5<br>3A<br>DA                                                             | 34<br>CF<br>D5                                                            | FC<br>8D<br>78                        | OC<br>3D<br>Fl                                  | 1F<br>98<br>76                              | BF<br>89<br>43                                                | CB<br>41<br>96                                  | 2A<br>88<br>7E                           | FD<br>F9<br>23   | 73<br>70<br>EE | DE<br>9B<br>D6 | 0D<br>5C<br>1E | 39<br>76<br>1A |

Die Daten werden von der Software auf ihrer Validität hin geprüft und mit einem grünen Haken bestätigt. Falls die Daten nicht valide sein sollten, erscheint ein rotes Kreuz.

|                             | nunsparent softmare nar versongangssemmentangen der Eisktrömföbilität - version. 1.2.0                                                                                                    |
|-----------------------------|----------------------------------------------------------------------------------------------------|
| n Gehe zu Hilfe             |                                                                                                    |
|                             | Datagenta Dataile Babdatan                                                                                                    |
|                             | Detensatz Detans Konuaten                                                                                                    |
|                             |                                                                                                    |
|                             | Zählerstand                                                                                                    |
| X                           | Zählerstand zu Reging der Ladetransaktion                                                                                                    |
|                             | 0.225% kWh                                                                                                    |
| II. Data and a state        | (informativ)                                                                                                    |
| Inre Daten wurden nicht ver | Tilliert                                                                                                    |
|                             | 0.22557 kWh                                                                                                    |
|                             | 11111000000000 (lokal) (informativ)                                                                                                    |
|                             |                                                                                                    |
|                             |                                                                                                    |
|                             | Fehler 1719: Daten konten nicht verifizert werden                                                                                                    |
|                             |                                                                                                    |
|                             |                                                                                                    |
|                             |                                                                                                    |
|                             |                                                                                                    |
|                             |                                                                                                    |
|                             |                                                                                                    |
|                             |                                                                                                    |
|                             |                                                                                                    |
|                             |                                                                                                    |
|                             |                                                                                                    |
|                             |                                                                                                    |
|                             |                                                                                                    |
|                             |                                                                                                    |
|                             |                                                                                                    |
|                             |                                                                                                    |
|                             |                                                                                                    |
|                             |                                                                                                    |
| Öffentlicher Schlüssel      | ISONSTONY//WORKEDSERSONJLOUGSPADGeellesingenge//////>nonorkemerkestingsastony///workestingsastony/////operation//////<br>Syspergemerkestingsastonstingsynastongengestingengestingengestingengestingengestingengestingengestingengesting                                                         |
| Öffentlicher Schlüssel      | JIIOOIIIIIIIIIIIIIIIIIIIIIIIIIIIIIIIII                                                                                                    |
| Öffentlicher Schlüssel      | SIZANDENDENNYYYYNNAREDDENNYYYYYYNNAREDDENNYYYYYYYNNARDARACHENNYY YMARARARACHINGOLUNYUN YMEEDINOGU yyyyT7788440, yddiniadau araachen ymaraacha ymaraacha y yddinaadau yddinaadau ymaraacha y yddinaadau yddinaadau y yddinaadau y yddinaadau yddinaadau y yddinaadau y yddinaadau y yddinaadau y |
| Öffentlicher Schlüssel      | 380/92032000////WWWWEDDIESOUTIEOUSE/ADDWSELDDION/WORK/2502100/WWWWWSSTISS2200000000000000000000000000000000                                                                                                    |

#### 3.4.1.4 nicht-valide Ladedaten

Die Daten werden von der Software auf ihrer Validität hin geprüft und bei einem roten Kreuz erscheint zusätzlich der Hinweis, dass die Daten nicht validiert werden konnten.

# 4 Anhang

# Abkürzungen und Begriffe

- AC Wechselstrom-Ladevorgang
- **CE** Europäische Konformität
- **CPO** Charge Point Operator
- EFK Elektrofachkraft
- eL Elektrotechnische Laien
- **SOC** State of Charge
- HPC High Power Charger
- WB Wallbox
- MID Richtlinie 2004/22/EG
- BS Benannte Stelle
- **NB** Notified Body siehe Benannte Stelle (BS)
- EVSE Electric Vehicle Supply Equipment
- **EV** Electric Vehicle
- MSP Mobility Service Provider